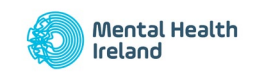

## Access to

## 'Your First Steps to Mental health & Wellbeing in the Workplace' eLearning module

Step 1: Go to registration page for eLearning Hub

https://www.mentalhealthireland.ie/elearning/login/

The first time you access the page you will have to register as a new user. Use the same link to login for subsequent visits.

If you have registered with Mental Health Ireland's website before, we recommend you use a different email address for this registration, as they are two separate registrations, and it might lead to improper functioning of one of them in some cases.

| Image: Control of the control of the control of th |   | What We Do Your Mental Health Support Shop News Get Invol                                             |
|----------------------------------------------------------------------------------------------------|---|----------------------------------------------------------------------------------------------------|
| Please fill the registration form or log in below.  Register  Or login below: Username or E-mail  daniela@mentalhealthireland.ie  Password  Login                                                                                                    | Ċ | Vecome to Mental Health Ireland eLearning hub.<br>Working you like to register to access our learning |
| Vision   Or login below:   Username or E-mail   daniela@mentalhealthireland.ie   Password     Login                                                                                                    |   | opportunities?<br>Please fill the registration form or log in below.                                  |
| Or login below:<br>Username or E-mail<br>daniela@mentalhealthireland.ie<br>Password<br>Login                                                                                                    |   |                                                                                                    |
| Username or E-mail daniela@mentalhealthireland.ie Password Login                                                                                                    |   | Or login below:                                                                                       |
| danieła@mentalhealthireland.ie Password Login                                                                                                    |   | Username or E-mail                                                                                    |
| Password                                                                                                    |   | daniela@mentalhealthireland.ie                                                                        |
| Login                                                                                                    |   | Password                                                                                              |
| Login                                                                                                    |   |                                                                                                    |
| Login                                                                                                    |   |                                                                                                    |
|                                                                                                    |   | Login                                                                                                 |

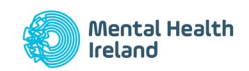

Step 2: Registration

Please ensure you register for a Corporate profile in order to access the module, any other profile will not allow you to access it.

|                  |                                                                                                    | What We Do Your Mental He |
|------------------|----------------------------------------------------------------------------------------------------|---------------------------|
| Thanks<br>Thanks | o access our eLearning courses and a variety of additional resources about ment<br>alth, recovery, wellbeing, creativity and much more, please sign in or register bel | ng Hub!                   |
|                  | First Name                                                                                                    |                           |
|                  | Last Name                                                                                                    |                           |
|                  | Organization                                                                                                    |                           |
|                  | Profile 🔞                                                                                                    |                           |
|                  | E-mail Address                                                                                                    |                           |
|                  | Password                                                                                                    |                           |
|                  | Confirm Password                                                                                                    |                           |
|                  | Confirm Password                                                                                                    |                           |
|                  | Please confirm that you agree to our privacy policy                                                                                                    |                           |

Step 3: Complete the email verification process by accessing the inbox of the email address you are using to register and confirming your email.

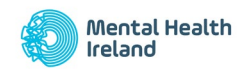

Step 4: Go back to the eLearning hub access page https://www.mentalhealthireland.ie/elearning/login/

Trying to access the page from the link included in the email confirmation notification might not work properly for some users.

Step 5: Log in with the newly created credentials. It will redirect you to the eLearning module.

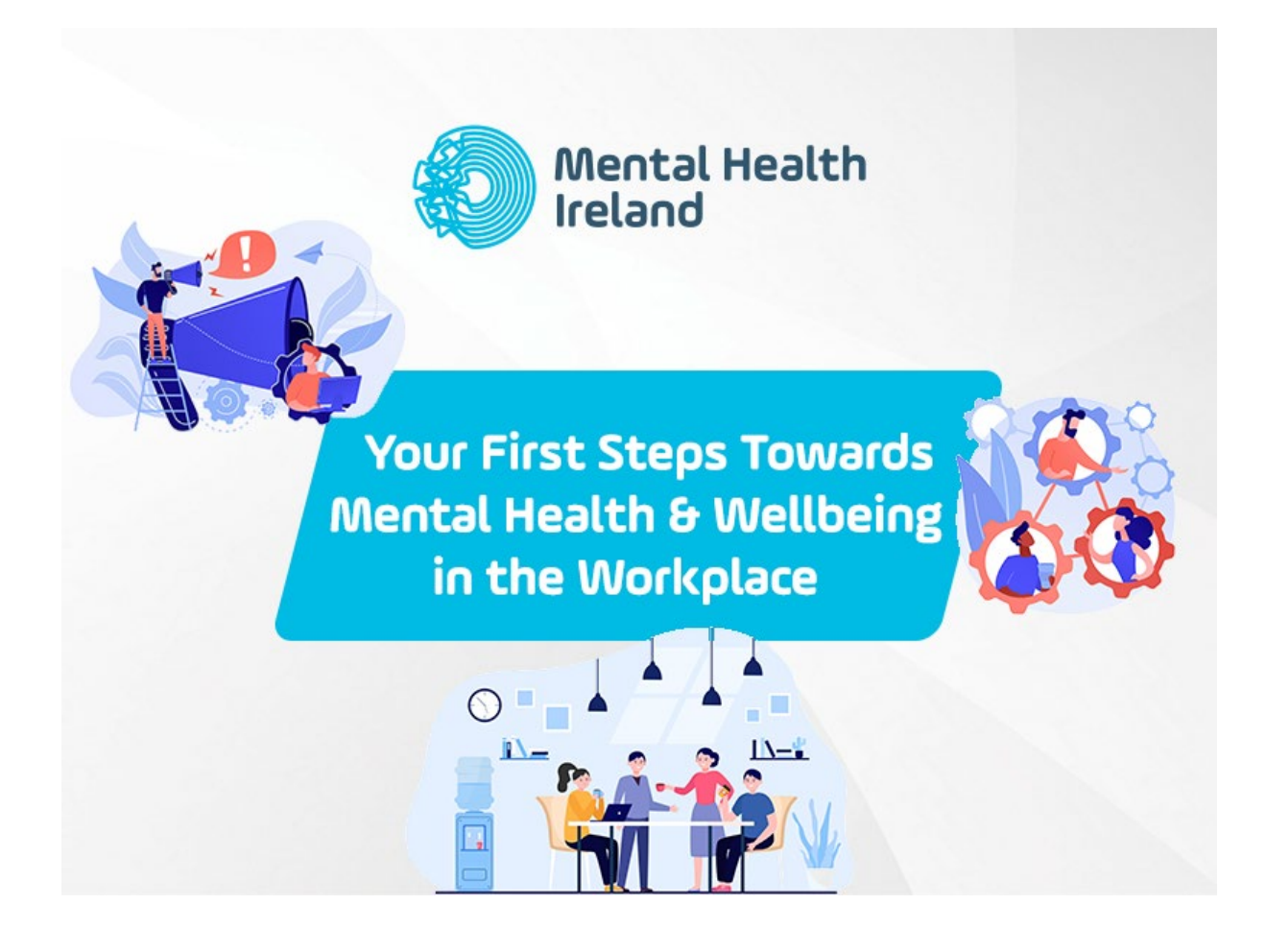